# FENECON

FEMS App Modbus/TCP Schreibzugriff Version:2023.6.1

# FENECON

# Table of Contents

| 1. Introduction                                                | 2  |
|----------------------------------------------------------------|----|
| 2. Installing the app                                          | 2  |
| 3. Modbus/TCP - Write access                                   | 2  |
| 3.1. Prerequisites                                             | 2  |
| 3.2. Basics Modbus/TCP                                         | 2  |
| 3.3. Modbus table                                              | 3  |
| 3.4. Visualization and configuration                           | 6  |
| 3.5. Example 1: Write access to EssActivePower with QModMaster | 7  |
| 3.6. Watchdog                                                  | 9  |
| 4. Contact                                                     | 11 |
| 5. Verzeichnisse                                               | 12 |
| 5.1. Abbildungsverzeichnis                                     | 12 |
| 5.2. Tabellenverzeichnis                                       | 13 |

#### 1. Introduction

## 1. Introduction

Dear customer,

Thank you for choosing the "FEMS App Modbus/TCP Schreibzugriff". You are welcome to send us your suggestions so that we can further improve the quality of our products.

# 2. Installing the app

When you ordered the "FEMS App Modbus/TCP Schreibzugriff", you received a 16-digit license key. You can use this license key to redeem the app independently in the FEMS App Center.

Eine Anleitung zur Vorgehensweise finden Sie hier.

# 3. Modbus/TCP - Write access

These instructions describe write access to a FENECON electrical energy storage system using the Modbus/TCP API. The basics of the protocol are described first. The functionality of the interface is then explained.

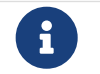

This app is **not** included in the standard scope of delivery. However, it can be retrofitted at any time.

#### 3.1. Prerequisites

The device accessing the electrical energy storage system (e. g. notebook/PC) must have direct access to the IP address of the FEMS - i. e. be connected to the same physical network, for example.

#### 3.2. Basics Modbus/TCP

The Modbus protocol is a communication protocol based on a client/server architecture. It was created in 1979 by Gould-Modicon for communication with its programmable logic controllers. Modbus has become a de facto standard in the industry as it is an open protocol. The Modbus TCP version has been part of the IEC 61158 standard since 2007.

#### Wikipedia: Modbus/TCP

Modbus can be used to connect a client (e. g. a PC/EMS) and several servers (e. g. measurement and control systems, battery storage, PV system, EV charging station). There are two versions: One for the serial interface (EIA-232 and EIA-485) and one for Ethernet. This manual describes the version for Ethernet. TCP/IP packets are used to transmit the data.

Read and write access is possible to the following object types:

| Object type                   | Access       | Size  | Function code |
|-------------------------------|--------------|-------|---------------|
| Single input/output "Coil"    | read & write | 1-bit | 01 / 05 / 15  |
| Single input "Discrete Input" | read only    | 1-bit | 02            |

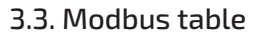

| (Analog) inputs "Input<br>Register"           | read only    | 16-bits | 04           |
|-----------------------------------------------|--------------|---------|--------------|
| (Analog) inputs/outputs<br>"Holding Register" | read & write | 16-bits | 03 / 06 / 16 |

The Modbus interface is configured as follows:

FENECON

| Device address | IP address of the EMS (e.g. 192.168.0.20) |
|----------------|-------------------------------------------|
| Port           | *502                                      |
| Unit ID        | *1                                        |
| Function codes | 03 (Read Holding Registers)               |
|                | 04 (Read Input Registers)                 |
|                | 06 (Write Single Holding Register)        |
|                | 16 (Write Multiple Holding Registers)     |

Table 1. Parameters for write access

The interface enables access to the channels of the \_sum and ess0 components by default.

#### 3.3. Modbus table

Via the Online Monitoring you can conveniently download the individual Modbus table for your system as an Excel file as follows:

In the [fig3:modbus\_detail view] you can start the download via the "DOWNLOAD PROTOCOL" button.

You can also find the most important data points here in the quick overview:

| Address<br>(address) | Name<br>(Name)     | Type<br>(Type) | Value/Description<br>(Value/Description)                                                                           | Unit<br>(Unit)                | Access<br>(Access) |
|----------------------|--------------------|----------------|----------------------------------------------------------------------------------------------------|-------------------------------|--------------------|
| 200                  | Component-ID       | string16       | _sum                                                                                                    |                               | RO                 |
| 222                  | State              | enum16         | 0:Ok, 1:Info, 2:Warning, 3:Fault                                                                                   |                               | RO                 |
| 302                  | EssSoc             | uint16         | State of charge<br>[0 - 100]                                                                                       | Percent [%]                   | RO                 |
| 303                  | EssActivePower     | float32        | AC-side active power of the<br>electrical energy storage<br>including excess DC generation<br>with hybrid inverter | Watt [W]                      | RO                 |
| 309                  | EssReactivePower   | float32        | AC-side reactive power of the electrical energy storage                                                            | Volt Ampere Reactive<br>[var] | RO                 |
| 315                  | GridActivePower    | float32        | Active power at grid connection point                                                                              | Watt [W]                      | RO                 |
| 317                  | GridMinActivePower | float32        | Minimum active power<br>measured per grid connection<br>point                                                      | Watt [W]                      | RO                 |

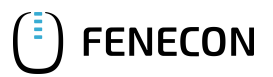

#### 3.3. Modbus table

| 319 | GridMaxActivePower        | float32 | Maximum active power per<br>measured active power at the<br>grid connection point                                                     | Watt [W]        | RO |
|-----|---------------------------|---------|----------------------------------------------------------------------------------------------------|-----------------|----|
| 327 | ProductionActivePower     | float32 | Active power of the PV yield and,<br>if applicable, yield from external<br>inverters                                                  | Watt [W]        | RO |
| 329 | ProductionMaxActivePower  | float32 | Maximum measured active power of the PV system                                                                                        | Watt [W]        | RO |
| 331 | ProductionAcActivePower   | float32 | Active power of the external AC inverters                                                                                             | Watt [W]        | RO |
| 339 | ProductionDcActualPower   | float32 | Power of the DC generation of the hybrid inverter                                                                                     | Watt [W]        | RO |
| 343 | ConsumptionActivePower    | float32 | Active power of the electrical consumption                                                                                            | Watt [W]        | RO |
| 345 | ConsumptionMaxActivePower | float32 | Maximum active power of<br>electrical consumption ever<br>measured                                                                    | Watt [W]        | RO |
| 351 | EssActiveChargeEnergy     | float64 | Cumulative electrical energy of<br>the AC-side battery charging incl.<br>excess PV generation at the<br>hybrid inverter               | Watt hours [Wh] | RO |
| 355 | EssActiveDischargeEnergy  | float64 | Cumulative electrical energy<br>from electrical energy storage to<br>consumption via AC output of<br>the inverter incl. PV generation | Watt hours [Wh] | RO |
| 359 | GridBuyActiveEnergy       | float64 | Cumulative electrical energy from grid consumption                                                                                    | Watt hours [Wh] | RO |
| 363 | GridSellActiveEnergy      | float64 | Cumulative electrical energy of the grid feed-in                                                                                      | Watt hours [Wh] | RO |
| 367 | ProductionActiveEnergy    | float64 | Cumulative electrical energy of<br>PV generation + external inverter<br>generation                                                    | Watt hours [Wh] | RO |
| 371 | ProductionAcActiveEnergy  | float64 | Cumulative electrical energy of the external inverters                                                                                | Watt hours [Wh] | RO |
| 375 | ProductionDcActiveEnergy  | float64 | Cumulative electrical energy of the PV generation of the inverter                                                                     | Watt hours [Wh] | RO |
| 379 | ConsumptionActiveEnergy   | float64 | Cumulative electrical consumption                                                                                                    | Watt hours [Wh] | RO |
| 383 | EssDcChargeEnergy         | float64 | Cumulative DC electrical energy of battery charging                                                                                   | Watt hours [Wh] | RO |
| 387 | EssDcDischargeEnergy      | float64 | Cumulative DC electrical energy of storage discharge                                                                                  | Watt hours [Wh] | RO |
| 415 | EssDischargePower         | float32 | Actual AC-side active power of the electrical energy storage                                                                          | Watt [W]        | RO |

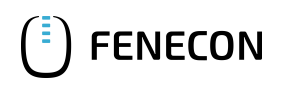

| 417 GridMode enum16 1:On-Grid, 2:Off-Grid RO | 417 | GridMode | enum16 | 1:On-Grid, 2:Off-Grid |  | RO |
|----------------------------------------------|-----|----------|--------|-----------------------|--|----|
|----------------------------------------------|-----|----------|--------|-----------------------|--|----|

Table 2. Modbus table component Sum

| Address<br>(Adresse) | Name<br>(Name)                      | Туре<br>(Тур) | Value/Description<br>(Wert/Beschreibung)                                                                                                    | Unit<br>(Einheit)           | Access<br>(Zugang) |
|----------------------|-------------------------------------|---------------|----------------------------------------------------------------------------------------------------|-----------------------------|--------------------|
| 500                  | Component-ID                        | string16      | ess0                                                                                                    |                             | RO                 |
| 522                  | State                               | enum16        | 0:Ok, 1:Info, 2:Warning, 3:Fault                                                                                                    |                             | RO                 |
| 602                  | SoC                                 | uint16        | Ladezustand                                                                                                    | Prozent [%]                 | RO                 |
| 603                  | GridMode                            | enum16        | 1:On-Grid, 2:Off-Grid                                                                                                    |                             | RO                 |
| 604                  | ActivePower                         | float32       | Umgesetzte Be- bzw.<br>Entladeleistung <sup>1</sup>                                                                                                    | Watt [W]                    | RO                 |
| 608                  | MinCellVoltage                      | float32       | Minimale Zellspannung                                                                                                    | Millivolt [mV]              | RO                 |
| 610                  | MaxCellVoltage                      | float32       | Maximale Zellspannung                                                                                                    | Millivolt [mV]              | RO                 |
| 612                  | MinCellTemperature                  | float32       | Minimale Zelltemperatur                                                                                                    | Grad Celsius [C]            | RO                 |
| 614                  | MaxCellTemperature                  | float32       | Maximale Zelltemperatur                                                                                                    | Grad Celsius [C]            | RO                 |
| 702                  | Minimum Power Set-Point             | float32       | Minimaler<br>Leistungssollwert — Untergrenze<br>für die Speicherleistung zu<br>diesem Zeitpunkt. Wenn auf 706<br>ein niedrigerer Wert geschrieben<br>wird, wird dieser Wert<br>umgesetzt. <sup>1,2</sup> | Watt [W]                    | RO                 |
| 704                  | Maximum Power Set-Point             | float32       | Maximaler<br>Leistungssollwert — Obergrenze<br>für die Speicherleistung zu<br>diesem Zeitpunkt. Wenn auf 706<br>ein höherer Wert geschrieben<br>wird, wird dieser Wert<br>umgesetzt. <sup>1,2</sup>      | Watt [W]                    | RO                 |
| 706                  | SetActivePowerEquals                | float32       | Vorgabe Be- bzw.<br>Entladeleistung <sup>1</sup>                                                                                                    | Watt [W]                    | WO                 |
| 708                  | SetReactivePowerEquals              | float32       | Vorgabe Blindleistung                                                                                                    | Voltampere Reaktiv<br>[var] | WO                 |
| 710                  | SetActivePowerLessOrEquals          | float32       | Vorgabe maximaler<br>Entladeleistung                                                                                                    | Watt [W]                    | WO                 |
| 712                  | SetReactivePowerLessOrEquals        | float32       | Vorgabe maximaler Blindleistung                                                                                                    | Voltampere Reaktiv<br>[var] | WO                 |
| 714                  | SetActivePowerGreaterOrEquals       | float32       | Vorgabe maximaler<br>Beladeleistung                                                                                                    | Watt [W]                    | WO                 |
| 716                  | SetReactivePowerGreaterOrEqu<br>als | float32       | Vorgabe minimaler Blindleistung                                                                                                    | Voltampere Reaktiv<br>[var] | WO                 |

Table 3. Modbus table component electrical energy storage system

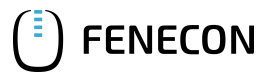

#### 3.4. Visualization and configuration

<sup>1</sup> Negative Werte entsprechen Speicherbeladung — Positive Werte entsprechen Speicherentladung.

<sup>2</sup> Faktoren wie D-Rating und Netzspannung reduzieren die maximal mögliche Leistung, werden aber aktuell noch nicht in dieser Berechnung berücksichtigt.

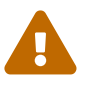

The registers for reactive power specifications cannot currently be used for home systems.

#### 3.4. Visualization and configuration

After installing the "FEMS App Modbus/TCP Schreibzugriff", you will see the following widget in your live monitoring:

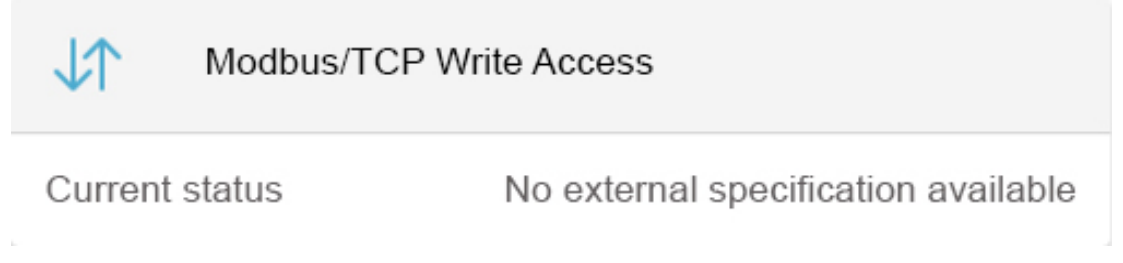

Figure 1. Live Flat Widget

The flat widget shows the current status of the external write specifications. As soon as a register is overwritten, the status changes from "No external specification available" to "External specification is taken into account".

Click on the widget to open the detailed view:

| Modbus/TCP Write Access                                             | @ ×                                                                                                    |
|---------------------------------------------------------------------|----------------------------------------------------------------------------------------------------|
| Current status                                                      | No external specification available                                                                                                |
| Active power specification                                          |                                                                                                    |
| Register(SetActivePowerEquals/7                                     | 706)                                                                                                    |
| Specification                                                       | -                                                                                                    |
| Actual value                                                        | 0 W                                                                                                    |
| Specified charging/discharging po                                   | ower                                                                                                    |
| The actual value may deviate from charging process of the system an | n the specification. Negative values represent a<br>nd vice versa. Find a detailed explanation in the manual.<br>DOWNLOAD PROTOCOL |

Figure 2. Live Detail Widget

In the detailed view, you will find an overview of the respective registers. This overview contains your set default value for the active power default register (SetActivePowerEquals/706) as well as the actual value that can be technically implemented. Only the default value is displayed for all other registers. As soon as other registers are overwritten, the detailed view is automatically updated.

#### 3.5. Example 1: Write access to EssActivePower with QModMaster

In the following, the write access for setting the *EssActivePower* using the free tool *QModMaster* is shown as an example. This allows the function of the *Controller Fix Active Power Symmetric* to be simulated.

The value is stored as follows (see above):

| Address | Name                          | Туре    | Value/Descriptio<br>n | Unit     | Access |
|---------|-------------------------------|---------|-----------------------|----------|--------|
| 706     | ess0/SetActivePow<br>erEquals | float32 |                       | Watt [W] | WO     |

 Table 4. Register address for setting the EssActivePower of the electrical energy storage

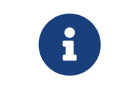

In addition to checking the *Base Address* for **0**, it must be ensured that the *Big* setting is selected under *Endian*.

| 🛃 Settings                |     |      | $\times$ |
|---------------------------|-----|------|----------|
| Max No Of Bus Monitor Lir | nes | 60   | •        |
| Response Timeout (sec)    |     | 0    | •        |
| Base Addr                 |     | 0    | <b>•</b> |
| Endian                    |     | Big  | ~        |
|                           | ОК  | Cano | cel      |

Figure 3. Settings

As this is a *float32*, two 16-bit words, i. e. two registers, must be written. In this example, the electrical energy storage is to be unloaded with 4000 (4E+03) watts. The value can be entered directly as a decimal number in the register, whereby the data format *Float* must be selected. After setting the value, click on the "Read/Write" menu item to perform the write operation.

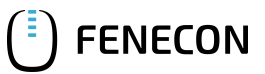

| 🚅 QModMaster                                                                                 |        |     | × |
|----------------------------------------------------------------------------------------------|--------|-----|---|
| File Options Commands View Help                                                              |        |     |   |
| 0 0 💉 🖾 🗘 🍾 C 🗦 🗉 🔏 🧮 🛡 💻                                                                    |        | 0   | ٢ |
| Modbus Mode TCP V Unit ID 1 🖨 Scan Rate (ms) 1000 🖨                                          |        |     |   |
| Function Code Write Multiple Registers (0x10) V Start Address 706 🖨 De                       | ec 🗸   |     |   |
| Number of Registers 2 🖨 Data Format Float 🗸 Precision 0 🖨                                    |        |     |   |
| 4E+03 x x x x x x x x x x                                                                    |        |     |   |
| T                                                                                            |        |     |   |
|                                                                                              |        |     |   |
|                                                                                              |        |     |   |
|                                                                                              |        |     |   |
| Image: TCP : 10.0.3.75:502         Base Addr : 0         Packets : 1         Endian : Little | Errors | : 0 |   |

Figure 4. Write value

The comparison with Online Monitoring confirms the correctness of the written value:

| Storage system          |      |
|-------------------------|------|
| 66 %                    |      |
| Charging<br>Discharging | 4 kW |

Figure 5. Comparison with Online Monitoring

| Modbus/TCP Write Access                                                                                                    | 0                               | × |
|----------------------------------------------------------------------------------------------------|---------------------------------|---|
| Current status                                                                                                    | External specification included |   |
| Active power specification                                                                                                    |                                 |   |
| Register(SetActivePowerEquals/706                                                                                                    | 3)                              |   |
| Specification                                                                                                    | 4.000 W                         |   |
| Actual value                                                                                                    | 3.998 W                         |   |
| Specified charging/discharging powe                                                                                                    | er                              |   |
| Register(SetActivePowerEquals/710                                                                                                    | ))                              |   |
| Specification                                                                                                    | -300 W                          |   |
| Maximum charging power                                                                                                    |                                 | _ |
| Register(SetActivePowerEquals/708                                                                                                    | 3)                              |   |
| Specification                                                                                                    | 500 W                           |   |
| The actual value may deviate from the specification. Negative values represent a charging process of the system and vice versa. Find a detailed explanation in the manual. |                                 |   |
|                                                                                                    | DOWNLOAD PROTOCOL               |   |
|                                                                                                    |                                 |   |
|                                                                                                    |                                 |   |
|                                                                                                    |                                 |   |

#### Figure 6. Updated detailed view

ENECON

Positive values correspond to battery discharge — Negative values correspond to battery charging

Other write operations are carried out in the same way.

#### 3.6. Watchdog

i

The "FEMS App Modbus/TCP Schreibzugriff" has an integrated "watchdog" functionality. This ensures that a loading or unloading specification is terminated if the connection is lost (e. g. failure of the higher-level controller or the network). In the standard configuration, this "API timeout" is set to 60 seconds. A write specification is therefore implemented for 60 seconds. In order to implement continuous control, we recommend a new specification after half of the configured time, i. e. in this case after 30 seconds. If no new write specification is made within 60 seconds, loading or unloading is terminated.

The "API timeout" can be changed via the app configuration in the App Center. A value of "O seconds" deactivates the watchdog function.

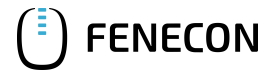

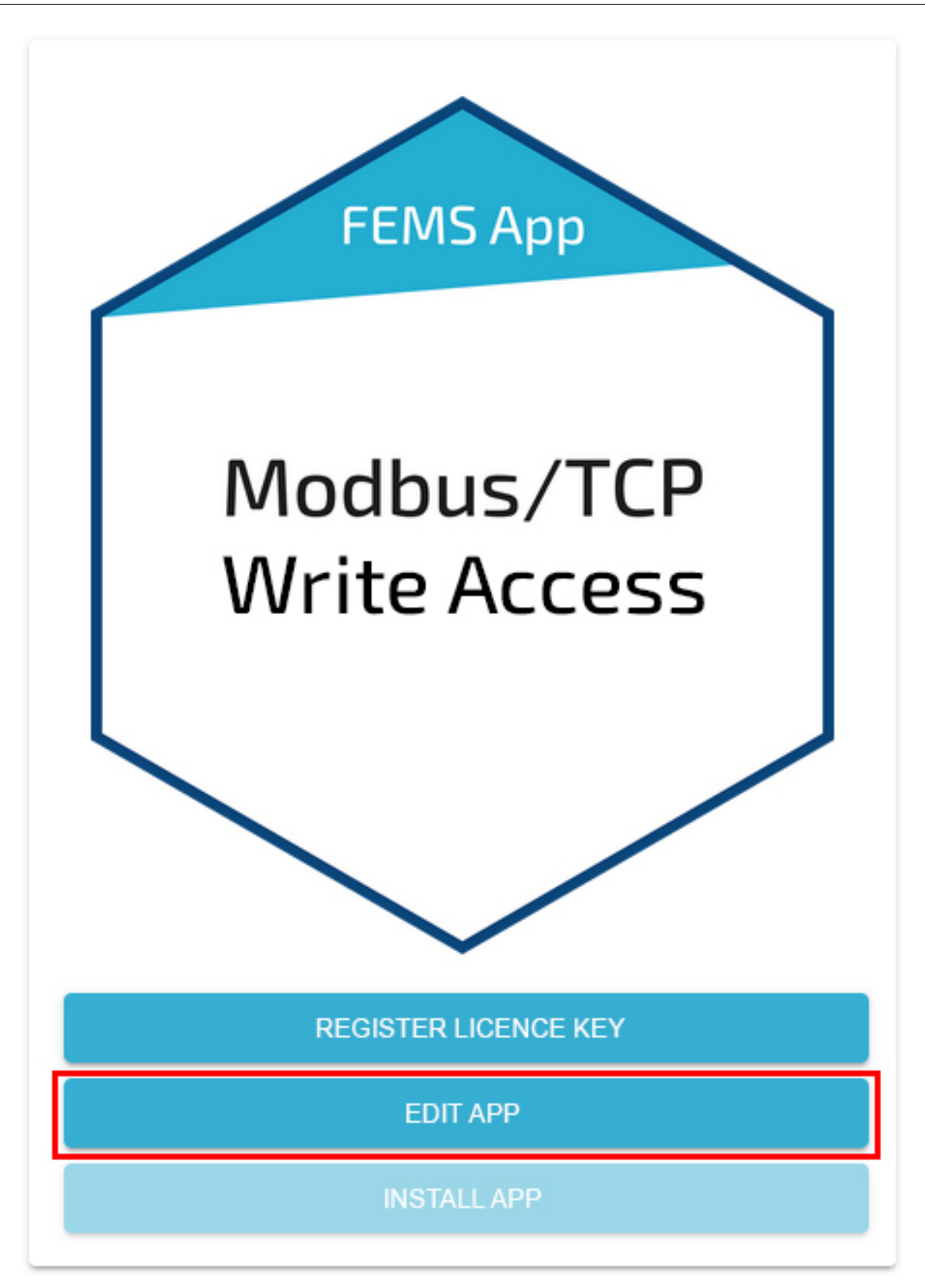

Figure 7. App configuration

| Modbus/TCP Write Access                                                                         |                         |
|-------------------------------------------------------------------------------------------------|-------------------------|
| Alias                                                                                           | Modbus/TCP Write Access |
| Api timeout*<br>Sets the timeout in seconds for updates in the channels configured in this Api. | 60 😒                    |
| UPDATE APP REMOVE APP                                                                           |                         |

Figure 8. Increase API timeout

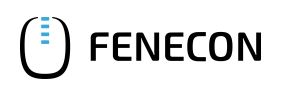

# 4. Contact

For support, please contact:

FENECON GmbH Gewerbepark 6 94547 Iggensbach

Telefon — Service: 0991-648800-33 E-Mail — Service: service@fenecon.de

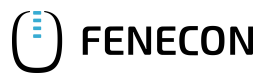

# 5. Verzeichnisse

# 5.1. Abbildungsverzeichnis

Figure 1. Live Flat Widget

- Figure 2. Live Detail Widget
- Figure 3. Settings
- Figure 4. Write value
- Figure 5. Comparison with Online Monitoring
- Figure 6. Updated detailed view
- Figure 7. App configuration
- Figure 8. Increase API timeout

# 5.2. Tabellenverzeichnis

- Table 1. Parameters for write access
- Table 2. Modbus table component Sum
- Table 3. Modbus table component electrical energy storage system
- Table 4. Register address for setting the <em>EssActivePower</em> of the electrical energy storage